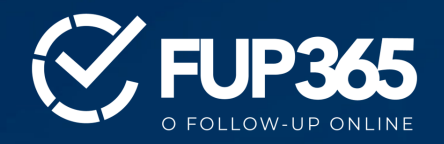

BEM-VINDO AO GUIA PRÁTICO DE USO!

# PASSO A PASSO PARA A UTILIZAÇÃO DO PORTAL FUP365

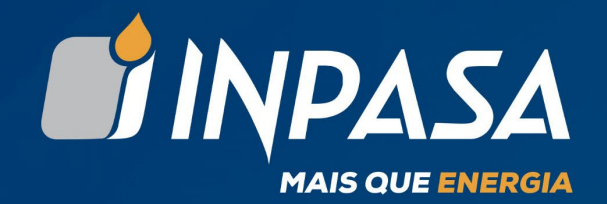

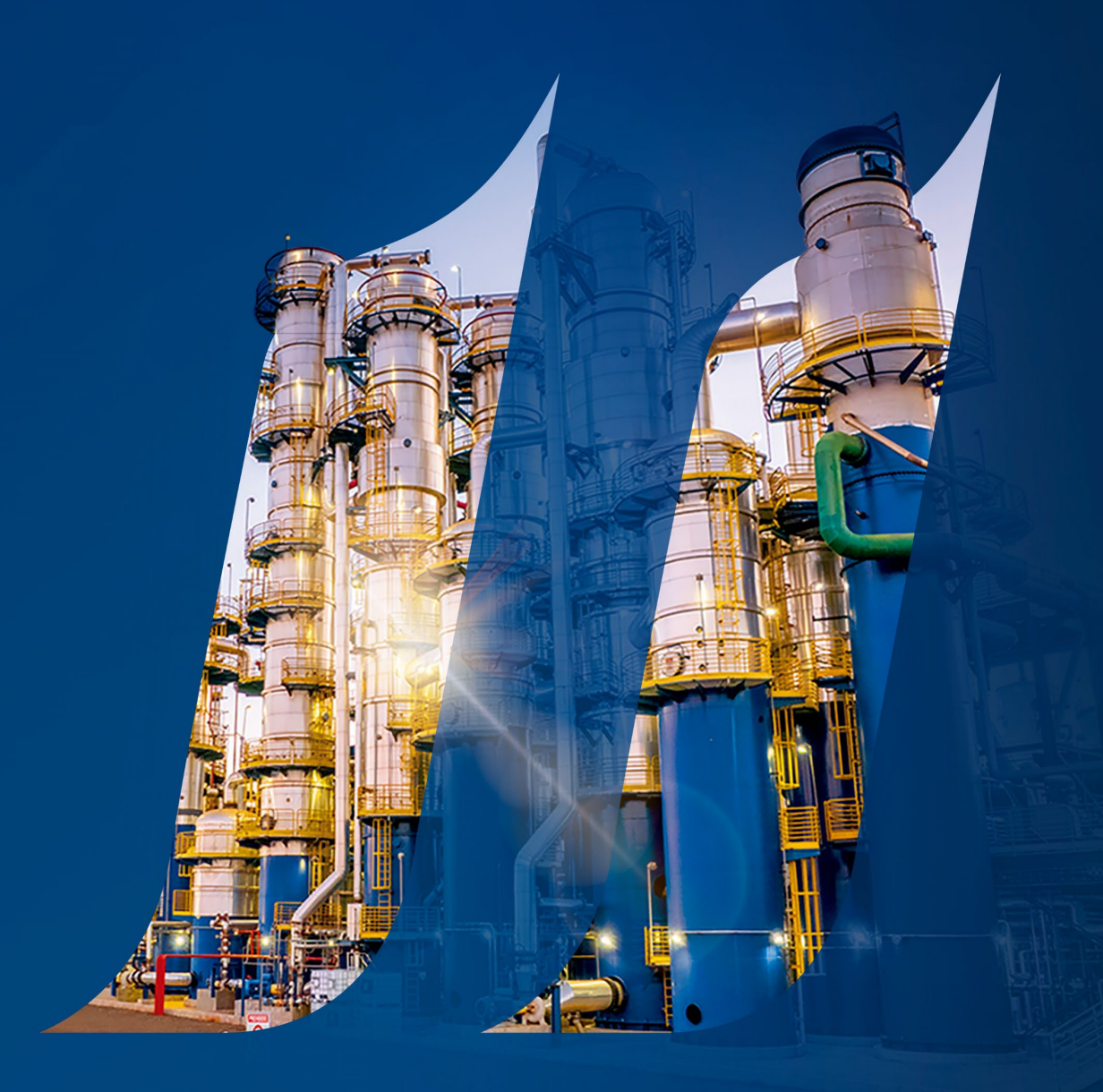

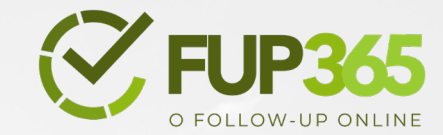

### 1. Acesso ao portal

- Não é necessário realizar cadastro, login ou senha para utilizar o portal.
- Clique no link enviado para seu e-mail ou disponibilizado pelo responsável pelo followup de compras.

#### Prezado Fornecedor,

Estamos enviando o link para acesso à nossa plataforma de acompanhamento de Pedidos. Pedimos a gentileza de atualizar os status dos pedidos de compra conforme as instruções abaixo:

- Faturado e Entregue: Anexar a DANFE, XML e o comprovante de entrega.
- Faturado, mas não entregue: Atualizar a data prevista de chegada e anexar a DANFE e XML.
- Não atendido e fora do prazo: Informar o novo prazo e o motivo para análise.
- Não atendido, mas dentro do prazo: Confirmar a data ou informar o motivo da reprogramação.

Você pode acessar os pedidos pendentes <u>clicando aqui</u> (ou copiando e colando o link abaixo no seu navegador): https://inpasa.fup365.com.br/index.php? class=Feedback2&token=eyJ0eXAiOiJKV1QiLCJhbGciOiJIUzI1NiJ9.eyJIbXAiOiJpbnBhc2EiLCJjaWQiOilzNDgiLCJleHAiOjE3MzI5ODA2ODN9.znC405KH9vALWO liU\_QdywwD61GvnVan8GzEX-eUo58

O link é válido por 5 dias. Caso expire, entre em contato pelo e-mail tatiane.simoes@levelgroup.com.br para que possamos reenviá-lo.

NOVO MODELO OBRIGATÓRIO DE XML PARA NFe INPASA Inserir no campo <xped> o número da Ordem de Compra; Inserir no campo <nitemped> o código do Item Inpasa; PARA SOLICITAÇÃO DE COLETA FOB: https://forms.office.com/r/87reevxYEV

Agradecemos a sua colaboração e aguardamos seu retorno.

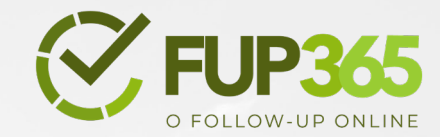

# 2. Primeiro acesso

- Ao acessar pela primeira vez, uma caixa será exibida para atualizar suas informações de contato.
- Verifique e/ou preencha corretamente: E-mail, Celular e Telefone.
- Caso deseje incluir mais contatos, clique em "Adicionar novo contato" e preencha as informações solicitadas.
- Clique em "Confirmar" para prosseguir.

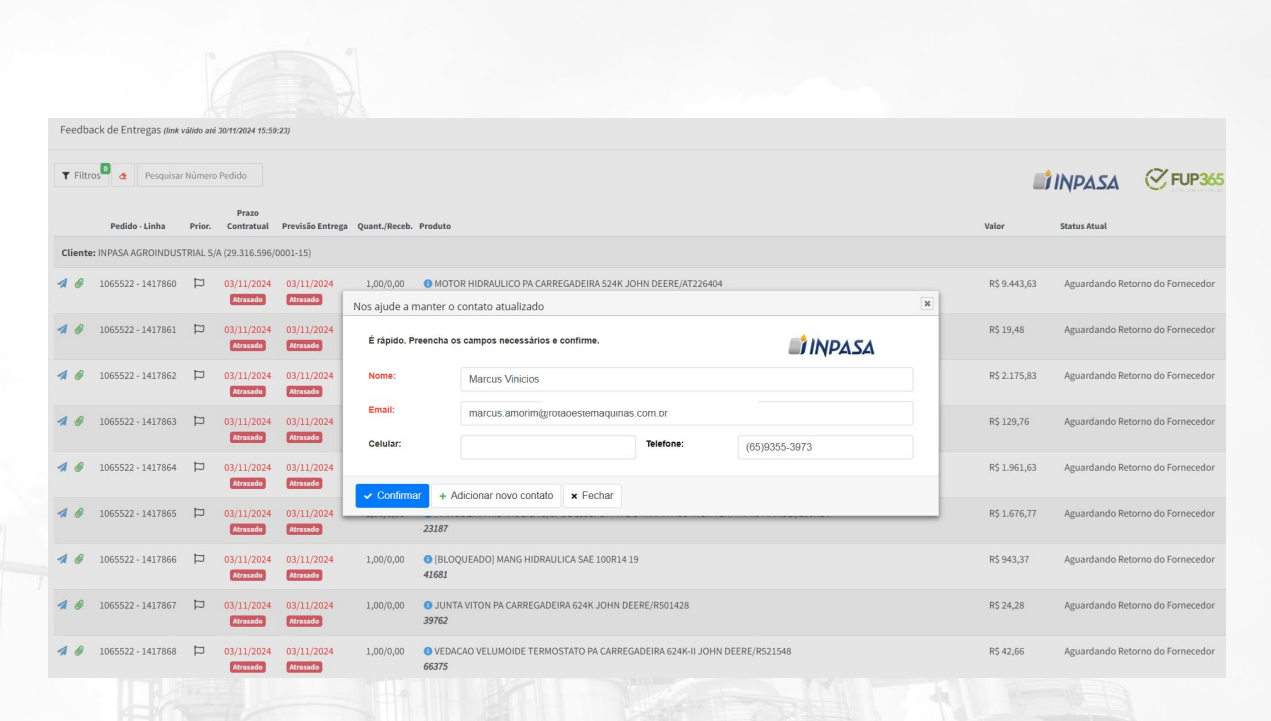

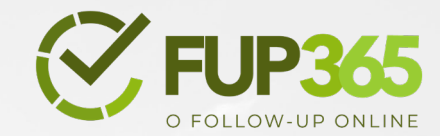

# A STA

# 3. Página de pedido

- Após acessar o portal, você será direcionado para a página de pedidos, onde poderá visualizar todos os pedidos de compra ainda em andamento.
- Para localizar um pedido específico, insira o número dele na caixa
   "Pesquisar Número Pedido".
- Clique na linha do item desejado ou no *í*cone azul **"Enviar"** para responder sobre o pedido.

| Feedba         | ack de Entregas (link | rálido até | 30/11/2024 15:59       | :23)                   |               |                                                                                             |              |                 |                   |
|----------------|-----------------------|------------|------------------------|------------------------|---------------|---------------------------------------------------------------------------------------------|--------------|-----------------|-------------------|
| <b>T</b> Filtr | os de Pesquisar       | Número     | Pedido                 |                        |               |                                                                                             |              | INPASA          | € FUP365          |
|                | Pedido - Linha        | Prior.     | Prazo<br>Contratual    | Previsão Entrega       | Quant./Receb. | Produto                                                                                     | Valor        | Status Atual    |                   |
| Cliente        | INPASA AGROINDUS      | TRIAL S/   | A (29.316.596/         | 0001-15)               |               |                                                                                             |              |                 |                   |
| 1 0            | 1065522 - 1417860     | p          | 03/11/2024<br>Atrasado | 03/11/2024<br>Atrasado | 1,00/0,00     | MOTOR HIDRAULICO PA CARREGADEIRA 524K JOHN DEERE/AT226404     53379                         | R\$ 9.443,63 | Aguardando Reto | rno do Fornecedor |
| 1 8            | 1065522 - 1417861     | p          | 03/11/2024<br>Atrasado | 03/11/2024<br>Atrasado | 1,00/0,00     | ABRACADEIRA PA CARREGADEIRA 624K II JOHN DEERE/AT300489  67748                              | R\$ 19,48    | Aguardando Reto | rno do Fornecedor |
| 10             | 1065522 - 1417862     | p          | 03/11/2024<br>Atrasado | 03/11/2024<br>Atrasado | 1,00/0,00     | ALARME,MARCHA.RE,PA CARREGADEIRA,624KII,JOHN DEERE/AT307092     60362                       | R\$ 2.175,83 | Aguardando Reto | rno do Fornecedor |
| 10             | 1065522 - 1417863     | p          | 03/11/2024<br>Atrasado | 03/11/2024<br>Atrasado | 1,00/0,00     | ADAPTADOR PA CARREGADEIRA 624K-II JOHN DEERE/T172732     68143                              | R\$ 129,76   | Aguardando Reto | rno do Fornecedor |
| 18             | 1065522 - 1417864     | Þ          | 03/11/2024<br>Atrasado | 03/11/2024<br>Atrasado | 1,00/0,00     | APOIO DIREITO PA CARREGADEIRA JOHN DEERE/AT334251  6758                                     | R\$ 1.961,63 | Aguardando Reto | rno do Fornecedor |
| 18             | 1065522 - 1417865     | P          | 03/11/2024<br>Atrasado | 03/11/2024<br>Atrasado | 1,00/0,00     | MANGUEIRA HIDRAULICA 5/8POL 1595PSI PTFE 1 TRAMA ACO INOX TERMINAIS MANULI/100R14     23187 | R\$ 1.676,77 | Aguardando Reto | rno do Fornecedor |
| 1 8            | 1065522 - 1417866     | p          | 03/11/2024<br>Atrasado | 03/11/2024<br>Atrasado | 1,00/0,00     | [BLOQUEADO] MANG HIDRAULICA SAE 100R14 19     41681                                         | R\$ 943,37   | Aguardando Reto | rno do Fornecedor |
| 18             | 1065522 - 1417867     | p          | 03/11/2024<br>Atrasado | 03/11/2024<br>Atrasado | 1,00/0,00     | JUNTA VITON PA CARREGADEIRA 624K JOHN DEERE/RS01428     39762                               | R\$ 24,28    | Aguardando Reto | rno do Fornecedor |
| 10             | 1065522 - 1417868     | Þ          | 03/11/2024<br>Atrasado | 03/11/2024<br>Atrasado | 1,00/0,00     | VEDACAO VELUMOIDE TERMOSTATO PA CARREGADEIRA 624K-II JOHN DEERE/R521548     66375           | R\$ 42,66    | Aguardando Reto | rno do Fornecedor |
|                |                       |            |                        |                        |               |                                                                                             |              |                 |                   |

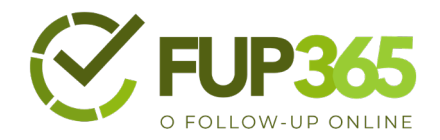

# 4. Envio de informações

- Escolha um dos status disponíveis e preencha as informações solicitadas:
- Confirmo a Previsão de Entrega
- Solicito Prorrogação do Prazo
- Solicito Informações Suprimentos
- Nota Fiscal Emitida
- Material disponível para coleta
- Entrega Agendada
- Material já Entregue
- Para enviar informações sobre todos os itens de um pedido, marque a primeira caixa da lista de itens.
- Depois de tudo preenchido corretamente clique no botão "Salvar"

| Feedba         | ack de Entregas (link | válido até | 30/11/2024 15:59:2.    | Formulái | rio de Fe                                                                                                    | eedback      |                          |                    |                                           |                    |                                             | × Fechar |  |  |
|----------------|-----------------------|------------|------------------------|----------|----------------------------------------------------------------------------------------------------|--------------|--------------------------|--------------------|-------------------------------------------|--------------------|---------------------------------------------|----------|--|--|
| <b>T</b> Filtr | ros 🕘 👌 Pesquisa      | ır Número  | Pedido                 | Ped      | lido: 1065                                                                                                    | 5522-1417860 |                          |                    | Produto: MOTOR HIDRAULICO PA CARREGADEIRA | 524K JOHN DEERE/AT | 226404                                      |          |  |  |
|                | Pedido - Linha        | Prior.     | Prazo<br>Contratual F  | Seleci   | ione o No                                                                                                    | ovo Status:  |                          | Selecionar         | Selecionar                                |                    |                                             |          |  |  |
| Cliente        | e: INPASA AGROINDUS   | STRIAL S/  | A (29.316.596/00       | Obser    | rvaçöes:                                                                                                    |              |                          | Confirmo a Pre     | wisão de Entrega                          |                    |                                             |          |  |  |
| 1 8            | 1065522 - 1417860     | q          | 03/11/2024<br>Atrasado | Docur    | Solution Solution Sol |              |                          | Solicito Prorro    | Solicito Proropação do Prazo              |                    |                                             |          |  |  |
| 18             | 1065522 - 1417861     | q          | 03/11/2024<br>Atrasado | Repli    | icar follo                                                                                                    | ow-up para:  |                          | Solicito Inform    | ação Suprimentos<br>itida Parcialmente    |                    |                                             | ľ        |  |  |
| 10             | 1065522 - 1417862     | p          | 03/11/2024             |          | Seq.                                                                                                    | Item         | Produto                  | Nota Fiscal Em     | itida                                     | Quant.             | Previsao Status                             | w        |  |  |
|                |                       |            | Atrasado               |          | 2889                                                                                                    | 1417877      | 12570 - ANEL ORING EQUIP | AMENTO FLUID QUIF  | /FQ001662 271                             | 4                  | 03/11/2024 Aguardando Retorno do Fornecedor |          |  |  |
| 10             | 1065522 - 1417863     |            | 03/11/2024             |          | 2890                                                                                                    | 1417878      | 12570 - ANEL ORING EQUIP | AMENTO FLUID QUIF  | /FQ001662 271                             | 4                  | 03/11/2024 Aguardando Retorno do Fornecedor |          |  |  |
|                |                       |            |                        |          | 2891                                                                                                    | 1417879      | 13676 - ADAPTADOR EQUIP  | AMENTO JOHN DEEF   | 1E/T257175                                | 1                  | 03/11/2024 Aguardando Retorno do Fornecedor | Ť        |  |  |
| 1 0            | 1065522 - 1417864     | р          | 03/11/2024<br>Atrasado |          | 2892                                                                                                    | 1417873      | 13793 - TAMPA CJ VALVULA | CORTE FLUXO BRAC   | D CARREGAMENTO AGA-TEC/SG0236/0155        | 1                  | 03/11/2024 Aguardando Retorno do Fornecedor |          |  |  |
| 1 0            | 1055522 1417855       | m          | 03/11/2024             |          | 2893                                                                                                    | 1417876      | 13793 - TAMPA CJ VALVULA | CORTE FLUXO BRAC   | D CARREGAMENTO AGA-TEC/SG0236/0155        | 1                  | 03/11/2024 Aguardando Retorno do Fornecedor |          |  |  |
| ~              | 1005522 - 1417005     | 2          | Atrasado               |          | 2894                                                                                                    | 1417880      | 21426 - [BLOQUEADO] MAN  | G HIDRAULICA SAE 1 | 00R15                                     | 2                  | 03/11/2024 Aguardando Retorno do Fornecedor |          |  |  |
| 10             | 1065522 - 1417866     | q          | 03/11/2024<br>Atrasado |          |                                                                                                    |              |                          |                    |                                           |                    |                                             | Ŧ        |  |  |
| 10             | 1065522 - 1417867     | р          | 03/11/2024<br>Atrasado | 🖬 Salva  | ar a                                                                                                    | Limpar formu | ılário                   |                    |                                           |                    |                                             |          |  |  |
| 1 0            | 1065522 - 1417868     | q          | 03/11/2024<br>Atrasado |          |                                                                                                    |              |                          |                    |                                           |                    |                                             |          |  |  |
| 10             | 1065522 - 1417869     | Þ          | 03/11/2024             |          |                                                                                                    |              |                          |                    |                                           |                    |                                             |          |  |  |

#### Detalhamento dos Status

#### Benefícios do correto preenchimento:

Mantém o fluxo de informações claro e organizado.

Reduz dúvidas e retrabalhos entre as partes envolvidas.

Aumenta a precisão no acompanhamento e gestão dos pedidos.

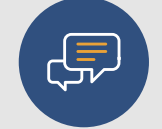

Os status foram criados para abranger as principais situações que podem ocorrer no processo de follow-up.

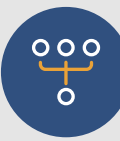

Ao utilizá-los corretamente, você garante uma comunicação ágil e eficiente com o responsável pelo acompanhamento do pedido.

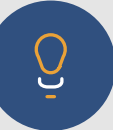

**Dica:** Sempre revise as informações antes de salvar e utilize a funcionalidade de selecionar todos os itens do pedido, caso a atualização seja aplicada ao pedido completo.

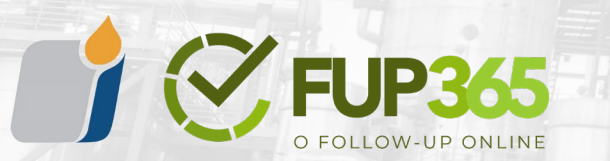

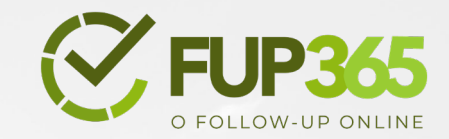

#### Confirmo a Previsão de Entrega

- Informe uma observação.
- Anexe documentos, se necessário.
- Use esse status para confirmar que esta de acordo com o prazo de entrega.

| rmulár | io de Feed | dback     |                          |                     |                                                                    |  |        |            |                                  | × Fec | har |  |
|--------|------------|-----------|--------------------------|---------------------|--------------------------------------------------------------------|--|--------|------------|----------------------------------|-------|-----|--|
|        |            |           |                          |                     |                                                                    |  |        |            |                                  |       |     |  |
| Pedi   | do: 106552 | 2-1417860 |                          |                     | Produto: MOTOR HIDRAULICO PA CARREGADEIRA 524K JOHN DEERE/AT226404 |  |        |            |                                  |       |     |  |
| Seleci | one o Novo | Status:   |                          | Confirmo a Pre      | confirmo a Previsão de Entrega                                     |  |        |            |                                  |       |     |  |
|        |            |           |                          | Use este status par | para confirmar que está de acordo com o prazo de entrega.          |  |        |            |                                  |       |     |  |
| Obser  | vações:    |           |                          | Informe aqui        | Informe aqui                                                       |  |        |            |                                  |       |     |  |
|        |            |           |                          |                     |                                                                    |  |        |            |                                  |       |     |  |
| Docum  | nentos: 🕕  |           |                          | 1 Nenhum            | arquivo escolhido                                                  |  |        |            |                                  |       |     |  |
| Replie | car follow | -up para: |                          |                     |                                                                    |  |        |            |                                  |       |     |  |
|        | Seq.       | Item      | Produto                  |                     |                                                                    |  | Quant. | Previsão   | Status                           |       |     |  |
|        | 2889       | 1417877   | 12570 - ANEL ORING EQUIP | AMENTO FLUID QUIF   | /FQ001662 271                                                      |  | 4      | 03/11/2024 | Aguardando Retorno do Fornecedor |       | -   |  |
|        | 2890       | 1417878   | 12570 - ANEL ORING EQUIP | AMENTO FLUID QUIF   | /FQ001662 271                                                      |  | 4      | 03/11/2024 | Aguardando Retorno do Fornecedor |       | L   |  |
|        | 2891       | 1417879   | 13676 - ADAPTADOR EQUIP  | AMENTO JOHN DEEP    | RE/T257175                                                         |  | 1      | 03/11/2024 | Aguardando Retorno do Fornecedor |       | Ľ.  |  |
|        | 2892       | 1417873   | 13793 - TAMPA CJ VALVULA | CORTE FLUXO BRAC    | O CARREGAMENTO AGA-TEC/SG0236/0155                                 |  | 1      | 03/11/2024 | Aguardando Retorno do Fornecedor |       |     |  |
|        | 2893       | 1417876   | 13793 - TAMPA CJ VALVULA | CORTE FLUXO BRAC    | D CARREGAMENTO AGA-TEC/SG0236/0155                                 |  | 1      | 03/11/2024 | Aguardando Retorno do Fornecedor |       |     |  |
|        | 2894       | 1417880   | 21426 - [BLOQUEADO] MAN  | IG HIDRAULICA SAE 1 | 00R15                                                              |  | 2      | 03/11/2024 | Aguardando Retorno do Fornecedor |       |     |  |
|        |            |           |                          |                     |                                                                    |  |        |            |                                  |       |     |  |

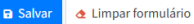

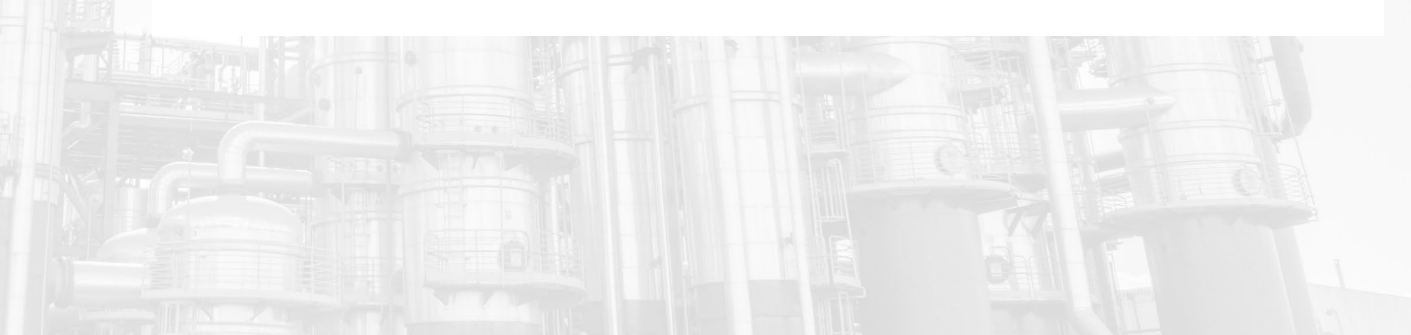

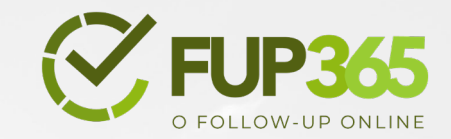

#### Solicito Prorrogação do Prazo

- Informe uma observação.
- Preencha a nova data de entrega.
- Informe o motivo da reprogramação.
- Anexe documentos, se necessário.
- Use esse status para solicitar uma extensão do prazo de entrega.

| Formulário de Feedback                |                                                    |                                                                    |                                 | × Fechar     |  |  |  |  |  |
|---------------------------------------|----------------------------------------------------|--------------------------------------------------------------------|---------------------------------|--------------|--|--|--|--|--|
| Pedido: 1065522-1417860               | Produto: MOTOR HIDRAULICO PA CARREG                | Produto: MOTOR HIDRAULICO PA CARREGADEIRA 524K JOHN DEERE/AT226404 |                                 |              |  |  |  |  |  |
| Selecione o Novo Status:              | Solicito Prorrogação do Prazo                      |                                                                    |                                 |              |  |  |  |  |  |
| Observações:                          | Informe aqui                                       |                                                                    |                                 |              |  |  |  |  |  |
| Nova Data de Entrega: 🕕               |                                                    | Ö                                                                  | Data de Entrega Atual:          | 03/11/2024   |  |  |  |  |  |
| Motivo: 0                             | Selecionar                                         |                                                                    |                                 | •            |  |  |  |  |  |
| Documentos: 0                         | Nenhum arquivo escolhido                           |                                                                    |                                 |              |  |  |  |  |  |
| Replicar follow-up para:              |                                                    |                                                                    |                                 |              |  |  |  |  |  |
| Seq. Item Produto                     |                                                    | Quant                                                              | . Previsão Status               |              |  |  |  |  |  |
| 2889 1417877 12570 - ANEL ORING EQUIP | AMENTO FLUID QUIP/FQ001662 271                     | 4                                                                  | 03/11/2024 Aguardando Retorno d | o Fornecedor |  |  |  |  |  |
| 2890 1417878 12570 - ANEL ORING EQUIP | AMENTO FLUID QUIP/FQ001662 271                     | 4                                                                  | 03/11/2024 Aguardando Retorno d | o Fornecedor |  |  |  |  |  |
| 2891 1417879 13676 - ADAPTADOR EQUIP  | AMENTO JOHN DEERE/T257175                          | 1                                                                  | 03/11/2024 Aguardando Retorno d | o Fornecedor |  |  |  |  |  |
| 2892 1417873 13793 - TAMPA CJ VALVULA | CORTE FLUXO BRACO CARREGAMENTO AGA-TEC/SG0236/0155 | 1                                                                  | 03/11/2024 Aguardando Retorno d | o Fornecedor |  |  |  |  |  |
| 2893 1417876 13793 - TAMPA CJ VALVULA | CORTE FLUXO BRACO CARREGAMENTO AGA-TEC/SG0236/0155 | 1                                                                  | 03/11/2024 Aguardando Retorno d | o Fornecedor |  |  |  |  |  |
| 2894 1417880 21426 - [BLOQUEADO] MAN  | G HIDRAULICA SAE 100R15                            | 2                                                                  | 03/11/2024 Aguardando Retorno d | o Fornecedor |  |  |  |  |  |

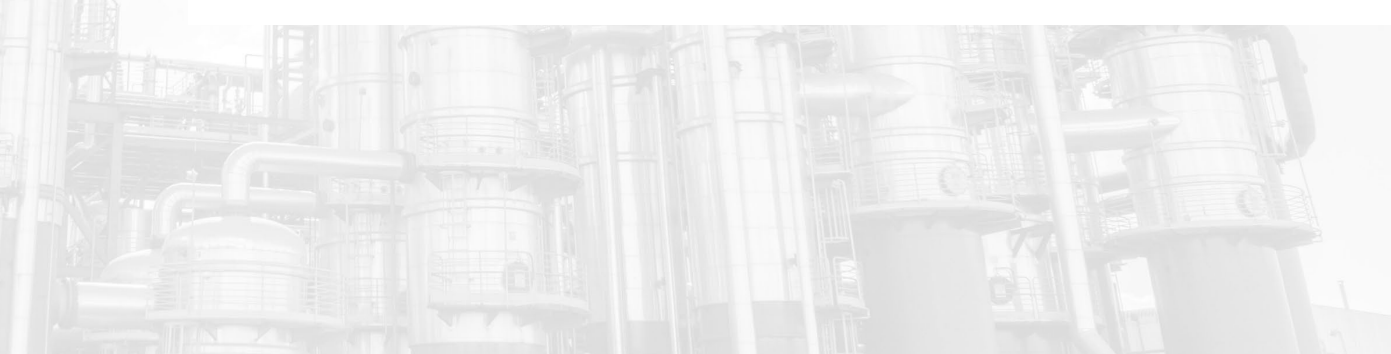

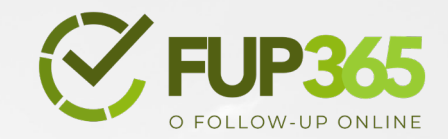

#### Solicito Informações Suprimentos

- Informe uma observação.
- Selecione o motivo da solicitação.
- Anexe documentos, se necessário.

 Use esse status quando precisar de informações ou ações por parte do setor de suprimentos/compras.

| ormulár | io de Fee | dback      |                          |                                 |                                                                                                   |  |        |            |                                  | × Fechar |  |  |
|---------|-----------|------------|--------------------------|---------------------------------|---------------------------------------------------------------------------------------------------|--|--------|------------|----------------------------------|----------|--|--|
| Pedi    | do: 10655 | 22-1417860 |                          |                                 | Produto: MOTOR HIDRAULICO PA CARREGADEIRA 524K JOHN DEERE/AT226404                                |  |        |            |                                  |          |  |  |
| Seleci  | one o Nov | o Status:  |                          | Solicito Informação Suprimentos |                                                                                                   |  |        |            |                                  |          |  |  |
|         |           |            |                          | Use este status qua             | se este status quando precisar de informações ou ações por parte do setor de suprimentos/compras. |  |        |            |                                  |          |  |  |
| Obser   | vações:   |            |                          | Informe aqui                    |                                                                                                   |  |        |            |                                  |          |  |  |
|         |           |            |                          |                                 |                                                                                                   |  |        |            |                                  |          |  |  |
| Motivo  | o: 🕕      |            |                          | Selecionar                      | Selecionar                                                                                        |  |        |            |                                  |          |  |  |
| Docun   | nentos: ( |            |                          | 1 Nenhum a                      | arquivo escolhido                                                                                 |  |        |            |                                  |          |  |  |
| Replic  | ar follow | /-up para: |                          |                                 |                                                                                                   |  |        |            |                                  |          |  |  |
|         | Seq.      | Item       | Produto                  |                                 |                                                                                                   |  | Quant. | Previsão   | Status                           |          |  |  |
|         | 2889      | 1417877    | 12570 - ANEL ORING EQUIP | PAMENTO FLUID QUIP              | /FQ001662 271                                                                                     |  | 4      | 03/11/2024 | Aguardando Retorno do Fornecedor | î        |  |  |
|         | 2890      | 1417878    | 12570 - ANEL ORING EQUIF | AMENTO FLUID QUIP               | /FQ001662 271                                                                                     |  | 4      | 03/11/2024 | Aguardando Retorno do Fornecedor |          |  |  |
|         | 2891      | 1417879    | 13676 - ADAPTADOR EQUIP  | AMENTO JOHN DEER                | E/T257175                                                                                         |  | 1      | 03/11/2024 | Aguardando Retorno do Fornecedor |          |  |  |
|         | 2892      | 1417873    | 13793 - TAMPA CJ VALVULA | CORTE FLUXO BRACO               | CARREGAMENTO AGA-TEC/SG0236/0155                                                                  |  | 1      | 03/11/2024 | Aguardando Retorno do Fornecedor |          |  |  |
|         | 2893      | 1417876    | 13793 - TAMPA CJ VALVULA | CORTE FLUXO BRACO               | CARREGAMENTO AGA-TEC/SG0236/0155                                                                  |  | 1      | 03/11/2024 | Aguardando Retorno do Fornecedor |          |  |  |
|         | 2004      | 1417000    |                          |                                 |                                                                                                   |  | -      |            |                                  |          |  |  |

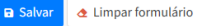

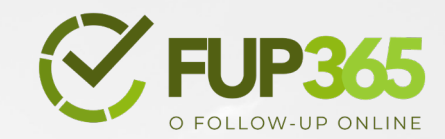

# Nota Fiscal Emitida

- Informe uma observação.
- Anexe o XML da Nota Fiscal.
- Caso tenha, informe a nova data de entrega.
- Anexe documentos, se necessário.
- Use esse status quando a nota fiscal for emitida. Anexe o XML ou PDF correspondente.

| nulári  | io de Fee                                              | dback        |                                    |                                                      |                                             |                             |             |            |                       |            | × Fecha |  |
|---------|--------------------------------------------------------|--------------|------------------------------------|------------------------------------------------------|---------------------------------------------|-----------------------------|-------------|------------|-----------------------|------------|---------|--|
| Pedio   | do: 10655                                              | 22-1417860   |                                    |                                                      | Produto: MOTOR HIDRAULICO PA                | CARREGADEIRA 524K JOHN      | I DEERE/AT2 | 226404     |                       |            |         |  |
| Selecio | one o Nov                                              | o Status:    | Nota F                             | ta Fiscal Emitida                                    |                                             |                             |             |            |                       |            |         |  |
|         |                                                        |              | Use este s                         | status quan                                          | do a nota fiscal for emitida integralmente. | Anexe o XML ou PDF correspo | ondente.    |            |                       |            |         |  |
| Observ  | /ações:                                                |              | Inform                             | Informe número da nota fiscal e data de faturamento. |                                             |                             |             |            |                       |            |         |  |
| Envie d | o XML da                                               | Nota Fiscal: | <b>1</b>                           | lenhum a                                             | rquivo escolhido                            |                             |             |            |                       |            |         |  |
| Nova 🛙  | )ata de En                                             | itrega: 🕚    |                                    |                                                      |                                             | Ö                           |             | Da         | ta de Entrega Atual:  | 03/11/2024 |         |  |
| Docum   | ientos: 🤇                                              |              | 1 N                                | lenhum a                                             | rquivo escolhido                            |                             |             |            |                       |            |         |  |
| Replic  | ar follow                                              | /-up para:   |                                    |                                                      |                                             |                             |             |            |                       |            |         |  |
|         | Seq.                                                   | Item         | Produto                            |                                                      |                                             |                             | Quant.      | Previsão   | Status                |            |         |  |
|         | 2889                                                   | 1417877      | 12570 - ANEL ORING EQUIPAMENTO F   | LUID QUIP/                                           | FQ001662 271                                |                             | 4           | 03/11/2024 | Aguardando Retorno do | Fornecedor |         |  |
|         | 2890                                                   | 1417878      | 12570 - ANEL ORING EQUIPAMENTO F   | LUID QUIP/                                           | FQ001662 271                                |                             | 4           | 03/11/2024 | Aguardando Retorno do | Fornecedor |         |  |
|         | 2891                                                   | 1417879      | 13676 - ADAPTADOR EQUIPAMENTO J    | OHN DEERI                                            | E/T257175                                   |                             | 1           | 03/11/2024 | Aguardando Retorno do | Fornecedor |         |  |
|         | 2892 1417873 13793 - TAMPA CJ VALVULA CORTE FLUXO BRAC |              |                                    |                                                      | CARREGAMENTO AGA-TEC/SG0236/0155            |                             | 1           | 03/11/2024 | Aguardando Retorno do | Fornecedor |         |  |
|         | 2893                                                   | 1417876      | 13793 - TAMPA CJ VALVULA CORTE FLU | JXO BRACO                                            | CARREGAMENTO AGA-TEC/SG0236/0155            |                             | 1           | 03/11/2024 | Aguardando Retorno do | Fornecedor |         |  |
|         | 2894                                                   | 1417880      | 21426 - [BLOQUEADO] MANG HIDRAUI   | ICA SAE 10                                           | 10R15                                       |                             | 2           | 03/11/2024 | Aguardando Retorno do | Fornecedor |         |  |

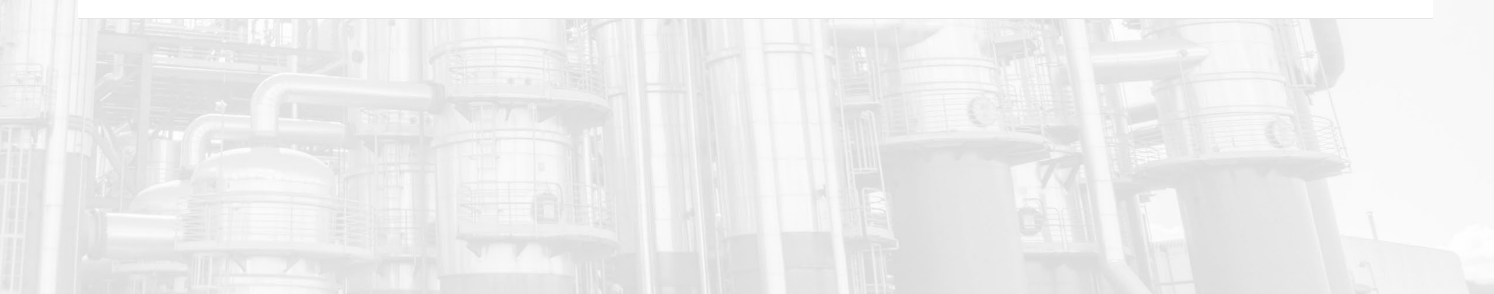

![](_page_10_Picture_0.jpeg)

#### Material disponível para coleta

- Informe uma observação.
- Caso disponível, informe o transportador.
- Anexe documentos, se necessário.
- Clique no botão "Inf. Coleta" para informar os dados para a coleta.
- Use esse status para confirmar que o agendamento da coleta foi realizado junto ao transportador.

| Formulário de Feedback   | × Fechar                                                                                                    |
|--------------------------|----------------------------------------------------------------------------------------------------|
| Pedido: 1115419-1474303  | Produto: PARAF SX ESTR ACO AISI-304 PASS UNC RI 1/2POL X 55MM                                                  |
| Selecione o Novo Status: | Material disponível para coleta × 🔻                                                                            |
| Observações:             | Utilize este status para informar que o material está disponível para coleta, incluindo os detalhes da coleta. |
| Transportadora:          | Buscar 🔹 🗐 Inf. Coleta                                                                                         |
| Documentos: ()           | 1 Nenhum arquivo escolhido                                                                                     |
| Replicar follow-up para: |                                                                                                    |
| Item Produto             | Quant. Previsão Status                                                                                         |
| 1474507 12849 - ARR      | UELA LISA CACAMBA FERRO GF M10 ESP 2MM 1000 27/12/2024 Aguardando Retorno Suprimentos                          |

![](_page_10_Picture_8.jpeg)

![](_page_11_Picture_0.jpeg)

# Entrega Agendada

- Informe uma observação.
- Caso disponível, informe o transportador.
- Anexe documentos, se necessário.
- Use esse status para confirmar que o agendamento da coleta foi realizado junto ao transportador.

| nulário de  | e Feed | dback     |                           |                      |                                          |                                 |            |            |                       |            | × Fe |
|-------------|--------|-----------|---------------------------|----------------------|------------------------------------------|---------------------------------|------------|------------|-----------------------|------------|------|
|             |        |           |                           |                      |                                          |                                 |            |            |                       |            |      |
| Pedido: 1   | 106552 | 2-1417860 |                           |                      | Produto: MOTOR HIDRAULICO PA             | CARREGADEIRA 524K JOH           | N DEERE/AT | 226404     |                       |            |      |
| Selecione c | o Novo | Status:   |                           | Entrega Agenda       | da                                       |                                 |            |            |                       |            | ×    |
|             |        |           |                           | Use este status para | confirmar que o agendamento da coleta fo | oi realizado junto ao transport | ador.      |            |                       |            |      |
| Observaçõ   | ies:   |           |                           | Informe aqui         |                                          |                                 |            |            |                       |            |      |
| Transporta  | idora: |           |                           | Buscar               |                                          |                                 |            |            |                       |            |      |
| lova Data ( | de En  | trega: 🕚  |                           |                      |                                          | Ö                               |            | D          | ata de Entrega Atual: | 03/11/2024 |      |
| Oocumento   | os: 🕚  |           |                           | 1 Nenhum a           | Irquivo escolhido                        |                                 |            |            |                       |            |      |
| Replicar fo | ollow  | -up para: |                           |                      |                                          |                                 |            |            |                       |            |      |
| Sec         | q.     | Item      | Produto                   |                      |                                          |                                 | Quant.     | Previsão   | Status                |            |      |
| 288         | 89     | 1417877   | 12570 - ANEL ORING EQUIP  | AMENTO FLUID QUIP    | /FQ001662 271                            |                                 | 4          | 03/11/2024 | Aguardando Retorno do | Fornecedor |      |
| 289         | 90     | 1417878   | 12570 - ANEL ORING EQUIP/ | AMENTO FLUID QUIP    | /FQ001662 271                            |                                 | 4          | 03/11/2024 | Aguardando Retorno do | Fornecedor |      |
| 289         | 91     | 1417879   | 13676 - ADAPTADOR EQUIPA  | MENTO JOHN DEER      | E/T257175                                |                                 | 1          | 03/11/2024 | Aguardando Retorno do | Fornecedor |      |
| 289         | 92     | 1417873   | 13793 - TAMPA CJ VALVULA  | CORTE FLUXO BRACO    | CARREGAMENTO AGA-TEC/SG0236/0155         |                                 | 1          | 03/11/2024 | Aguardando Retorno do | Fornecedor |      |
| 289         | 93     | 1417876   | 13793 - TAMPA CJ VALVULA  | CORTE FLUXO BRACO    | CARREGAMENTO AGA-TEC/SG0236/0155         |                                 | 1          | 03/11/2024 | Aguardando Retorno do | Fornecedor |      |
| 289         | 94     | 1417880   | 21426 - [BLOQUEADO] MAN   | G HIDRAULICA SAE 1   | 00R15                                    |                                 | 2          | 03/11/2024 | Aguardando Retorno do | Fornecedor |      |

![](_page_11_Picture_7.jpeg)

![](_page_12_Picture_0.jpeg)

# Material já entregue

- Informe uma observação.
- Caso ainda não tenha enviado, anexe o XML da Nota Fiscal.
- Anexe documentos, se necessário.
- Use esse status quando o material já estiver sido entregue. Anexe o comprovante de entrega.

| mulário d  | de Feec  | lback        |                          |                   |                                                                                                    |                                    |                       |            |            |                       |            | ×F | Fecha |
|------------|----------|--------------|--------------------------|-------------------|----------------------------------------------------------------------------------------------------|------------------------------------|-----------------------|------------|------------|-----------------------|------------|----|-------|
| Pedido:    | 106552   | 2-1417860    |                          |                   |                                                                                                    | Produto: MOTOR HIDRAULICO PA       | CARREGADEIRA 524K JOH | N DEERE/AT | 226404     |                       |            |    |       |
| Selecione  | o Novo   | Status:      |                          | Mater<br>Use este | Material já Entregue<br>Use este status quando o material já tiver sido entregue. Se possível, anexe o comprovante de entrega. |                                    |                       |            |            |                       |            |    | •     |
| Observaço  | őes:     |              |                          | Inform            | Informe data de coleta do material.                                                                                            |                                    |                       |            |            |                       |            |    |       |
| Envie o XM | ML da N  | lota Fiscal: |                          | <b>1</b>          | Nenhum                                                                                                    | arquivo escolhido                  |                       |            |            |                       |            |    |       |
| Nova Data  | a de Ent | trega: 🕚     |                          |                   |                                                                                                    |                                    |                       |            | D          | ata de Entrega Atual: | 03/11/2024 |    |       |
| Document   | tos: 🕕   |              |                          | 1                 | Nenhum                                                                                                    | arquivo escolhido                  |                       |            |            |                       |            |    |       |
| Replicar   | follow   | -up para:    |                          |                   |                                                                                                    |                                    |                       |            |            |                       |            |    |       |
| Se         | eq.      | Item         | Produto                  |                   |                                                                                                    |                                    |                       | Quant.     | Previsão   | Status                |            |    |       |
| 28         | 889      | 1417877      | 12570 - ANEL ORING EQUIP | AMENTO            | FLUID QUIF                                                                                                    | P/FQ001662 271                     |                       | 4          | 03/11/2024 | Aguardando Retorno do | Fornecedor |    |       |
| 28         | 390      | 1417878      | 12570 - ANEL ORING EQUIP | AMENTO            | FLUID QUIF                                                                                                    | /FQ001662 271                      |                       | 4          | 03/11/2024 | Aguardando Retorno do | Fornecedor |    |       |
| 28         | 391      | 1417879      | 13676 - ADAPTADOR EQUIP/ | AMENTO            | JOHN DEEF                                                                                                    | RE/T257175                         |                       | 1          | 03/11/2024 | Aguardando Retorno do | Fornecedor |    |       |
| 28         | 392      | 1417873      | 13793 - TAMPA CJ VALVULA | CORTE FI          | UXO BRAC                                                                                                    | O CARREGAMENTO AGA-TEC/SG0236/0155 |                       | 1          | 03/11/2024 | Aguardando Retorno do | Fornecedor |    |       |
| 28         | 393      | 1417876      | 13793 - TAMPA CJ VALVULA | CORTE FI          | UXO BRAC                                                                                                    | O CARREGAMENTO AGA-TEC/SG0236/0155 |                       | 1          | 03/11/2024 | Aguardando Retorno do | Fornecedor |    |       |
| 28         | 394      | 1417880      | 21426 - [BLOQUEADO] MAN  | G HIDRAU          | JLICA SAE 1                                                                                                    | 00R15                              |                       | 2          | 03/11/2024 | Aguardando Retorno do | Fornecedor |    |       |
|            |          |              |                          |                   |                                                                                                    |                                    |                       |            |            |                       |            |    |       |

![](_page_12_Picture_7.jpeg)

# Filtros adicionais

![](_page_13_Picture_1.jpeg)

× Fechar

- Para facilitar a localização de pedidos e itens específicos, você pode utilizar outros tipos de filtros disponíveis no Portal.
- Clique no botão **"Filtros"** na página de pedidos.
- Preencha as informações desejadas nos campos disponíveis.
- Após definir os critérios, clique em "Buscar" para aplicar o filtro.
- Os resultados serão atualizados automaticamente, exibindo apenas os pedidos ou itens que atendem aos critérios inseridos.

Filtros

![](_page_13_Picture_7.jpeg)

**Dica:** Combine múltiplos filtros para refinar ainda mais sua busca e economizar tempo. Caso queira retornar à visualização completa, clique em "Limpar Filtros".

| edido:           | Número do pedido     |         |                   |   |
|------------------|----------------------|---------|-------------------|---|
| roduto:          | Descrição do produto | Código: | Código do produto |   |
| revisão Entrega: | ö                    | até:    |                   | Ö |
| atus Atual:      | Buscar               |         |                   |   |
|                  |                      |         |                   |   |
| Buscar           |                      |         |                   |   |
|                  |                      |         |                   |   |

# Conclusão

![](_page_14_Picture_1.jpeg)

![](_page_14_Picture_2.jpeg)

Se você tiver dúvidas ou precisar de mais ajuda, entre em contato com o suporte ou com o responsável pelo follow-up do cliente. Estamos à disposição para garantir que você aproveite ao máximo todas as funcionalidades.

![](_page_14_Picture_4.jpeg)

Obrigado por utilizar nosso sistema!

#### 0

Todos os direitos reservados. Este material é propriedade intelectual da Inpasa e não pode ser reproduzido ou distribuído sem autorização prévia.

![](_page_15_Picture_2.jpeg)